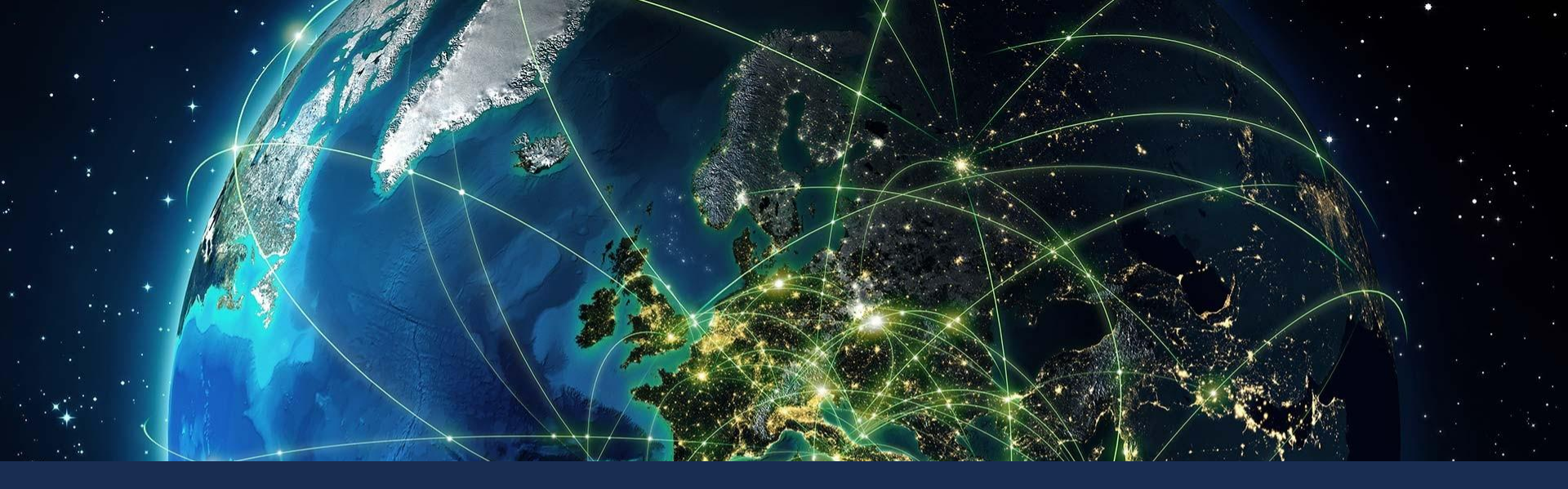

### **COMARCH EDI**

Изменения в схеме электронного документооборота с сетью «СІЛЬПО-ФУД», проект Matching Invoice.

Вебинар 24.11.2021

## Изменения проекта Matching Invoice

- В соответствии с приказом Министерства финансов Украины №385 от 09.07.2021 «Про затвердження Змін до деяких нормативно-правових актів Міністерства фінансів України з бухгалтерського обліку" были внесены изменения, которыми предусмотрено, что в первичном документе реквизит "единица измерения хозяйственной операции" должен указываться в денежном и по возможности в натуральных измерениях.
- Документы "Заказ", "Подтверждение Заказа", "Транспортная инструкция" остаются без изменений.
- Документы "Уведомление об отгрузке", "Уведомление о приемке", "Отчет об отгрузке" будут удалены из проекта.
- Документы "Электронная количественная накладная" и "Электронная расходная накладная с ценами" будут добавлены в проект.
- Документ "Коммерческая дискуссия" остается в проекте с изменениями в структуре документа.
- Спецификации размещены на сайте Comarch: <u>https://www.comarchedi.com.ua/spetifkacii/</u> (Раздел "Фоззі МІ")

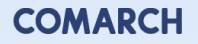

#### Новая схема электронного документооборота с сетью (с 01.12.2021)

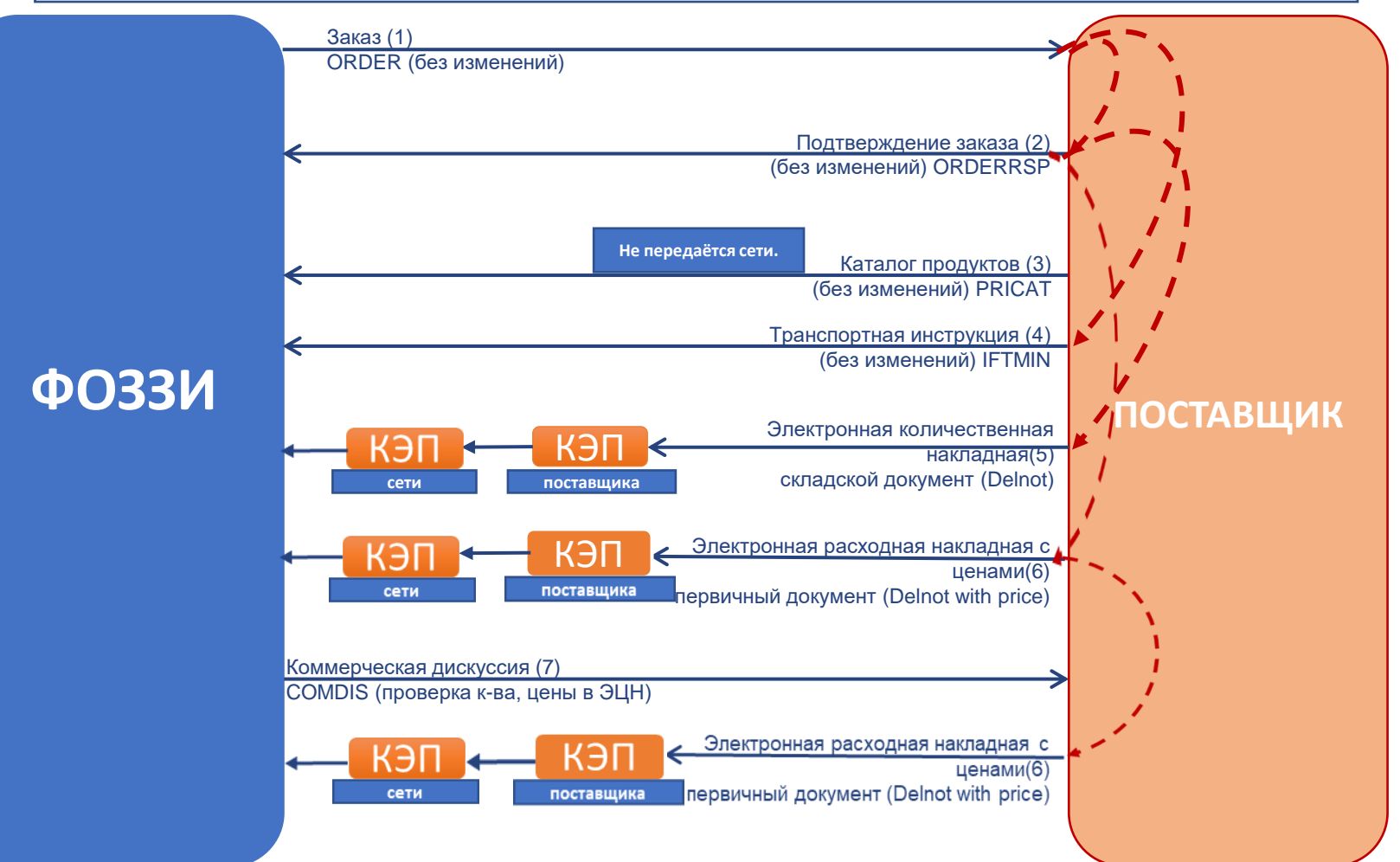

#### Подключение клиентов к проекту

С 01.12.2021 поставщики, которые ранее обслуживались по проекту МІ будут подключены к новым типам документов автоматически – для Веб пользователей.

Для интеграционных пользователей, на Веб платформе изменения будут реализованы автоматически. Для изменения интеграционного подключения – просьба обращаться в техническую службу поддержки.

Поставщики, которые ранее не были подлючены к данному проекту, также должны обратится в службу технической поддержки.

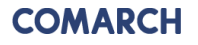

Работа с электронными документами в веб-приложении Comarch EDI WEB

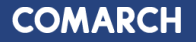

## Веб-приложение Comarch EDI WEB

- 1. Вход в систему: необходимо ввести логин и пароль.
- 2. Входящие документы: на верхней части отображаются 6 вкладок:
- Входящие, Исходящие, Взаимосвязи, Новый документ, Сообщения, Настройки.
- По умолчанию активной есть вкладка Входящие. Эту настройку можно изменить с помощью дополнительной опции «Дополнительные настройки».
- Можно просмотреть полученные документы, распечатать их, отметить дополнительными статусами.
- Вкладка состоит из 2х панелей. Первая (верхняя) служит для фильтрации и поиска документов, вторая (нижняя) – для их просмотра.

|                                                | Web                                                                                                    |
|------------------------------------------------|----------------------------------------------------------------------------------------------------|
| Byia ao Comarch                                | h EDI Web                                                                                                    |
| BAIL AD COMUTE                                 | 1 LDT WCD                                                                                                    |
| Bxig:                                          |                                                                                                    |
| Пароль:                                        |                                                                                                    |
|                                                |                                                                                                    |
|                                                | Вхід                                                                                                    |
| 😢 Не можете уві                                | йти на скриньку?                                                                                                    |
|                                                |                                                                                                    |
|                                                |                                                                                                    |
|                                                |                                                                                                    |
| COMARCH EDI                                    |                                                                                                    |
| COMARCH EDI                                    | От закупки до платежа<br>Управление цепочкой поставок                                                                                                    |
| Сомарси еди<br>Электронный                     | <ul> <li>Ст закупки до платежа<br/>Управление целочкой поставок<br/>E-Commerce</li> </ul>                                                                                       |
| сомаясні ебі<br>электронный<br>документооборот | От закупки до платежа<br>Управление целсикой поставох<br>Е-Commerce<br>Финансирование целсики поставой<br>Е-Можнострование целсики поставой<br>Силанскорование целсики поставой |

|                                                                                       | Новый документ - Новын (13)                                   | 2 Налаштукання                                                 |                                                                                                    |              |                          |                                                              |
|---------------------------------------------------------------------------------------|---------------------------------------------------------------|----------------------------------------------------------------|----------------------------------------------------------------------------------------------------|--------------|--------------------------|--------------------------------------------------------------|
| ошук 🛛 Вибрати фільтр                                                                 | Construction domestical                                       |                                                                |                                                                                                    |              |                          |                                                              |
| правник:                                                                              | Дата опрациовання з:     Дата опрациовання до:                | Статус документу:                                              |                                                                                                    |              |                          |                                                              |
| ос                                                                                    | Дата документу у:<br>Дата документу да:                       | Beyr pussik craryc:<br>Hogopona ski<br>Diskresni<br>Jacepunevi | Bissec cratycfilsec-<br>cratyc<br>  Ratespannel<br>  Haston, notaonn, npo<br>stusowrak<br>  Haston, neur, jes<br>dentypa<br>  Vachoes spodestrypoeeed |              |                          |                                                              |
| ODJTKORO                                                                              |                                                               |                                                                | Вдянено                                                                                                    |              |                          |                                                              |
| додатково                                                                             |                                                               | 💁 Показа                                                       | Валноно<br>пя документя                                                                                                    |              |                          |                                                              |
| адатково<br>2<br>< 1 2 > 1-10/19                                                      |                                                               | 🕒 Показа                                                       | Валнено                                                                                                    |              | ίω.                      | ыість документів на сторінції [                              |
| одатково<br>L<br>L<br>I 2 1-30/19<br>IV Баграник                                      | Тап даумену                                                   | Санарасорменту — Дата докумен                                  | Ванною<br>ти документи                                                                                                    | Модедостиноя | Kon<br>Konec-curryc      | акість документів на сторінці: [<br>Статуси                  |
| одатково<br>< 1 2 > 130/19<br><sup>10</sup> Багреник<br>1 Фозб На (Само Фра Фозб Фра) | Теп документу<br>Комерційна дискусія                          | Конкр доцинету Дита досудае<br>(0. ровоот1571 07.06.2019       | Ваннено      Аста порышовання      10.06.2019 12:01:22                                                                                                | Модедествия  | Кон<br>Банес-секус       | ыйсть документія на сторінця[<br>Стануса<br>2010 Ф. Ф. Ф. Ф. |
|                                                                                       | Ten gasyueny<br>Kanapujika gucaycia<br>Tistigawana ngo spuñou |                                                                | Ваннено     Ваннено     Алталорданованов     10.062.019 12.01.12     10.062.019 12.01.15                                                              | Моци доствии | бань-сатус<br>Баны-сатус | ыйсть документія на сторінця [<br>Стануся<br>2000 с          |

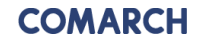

- СИЛЬПО Фуд высылает поставщику документ "Заказ" (ORDER) в электронной форме с указанием количества товара, но без указания цены и ставки НДС.
- Ответственный логистика сети.

| Повідомлення про відвантаження 😜 Повідомлення про прийом товару 😜 Пі                                                                                                    | ідтвердження замовлення 📚 Транспортна інструкція 📚                                                                                                    |                                                                                                    |                      |                                   | Додаткова              | опція 👻      | - 4                |
|----------------------------------------------------------------------------------------------------|----------------------------------------------------------------------------------------------------|----------------------------------------------------------------------------------------------------|----------------------|-----------------------------------|------------------------|--------------|--------------------|
| Дата обробки: 07/06/2021 17:22:10                                                                                                    | ТОВ Сільпо-Фуд -> Замовлення -> Fozzitest                                                                                                    | Стату                                                                                                    | с: Оплачений         |                                   |                        |              |                    |
| Заголовок           Номер замовлення         РМСОМТЕST01           Дата замовлення         2021-07-06           Вимога до цати поставки         2021-07-08           Вимога до часу поставки         00:00           Тип замовлення         Оригінал           Номер договору         1111/TEST | Покупець           GLN         9991027100105           Назва         ТОВ "Сільпо-Фуд"           Адреса         08132, Київська обл. Києво-Святошинський р-н, м. Вишневе, вул. Промислова, 5           Одержувач рахунка         Одержувач рахунка           GLN         9991027100105           Назва         ООО «СИЛЬПО-Фуд»           Адреса         г. Києв, Бутлерова,1 | Поста           GLN         99910272301           Назва         Fozzitest           IЛIH         1234567890           Адреса         Київ           GLN         482403499996           Назва         Р КВІТНЕВЕ Гоголівска ву           Адреса         Броварской р-н, с. Квитн |                      |                                   | авки<br>л. Гоголевская |              |                    |
| № ЕАN-код                                                                                                    | Назва товару                                                                                                    | Код<br>покупця                                                                                                    | Код<br>постачальника | Код товару<br>згідно з УКТ<br>ЗЕД | Зворотня<br>упаковка   | К-сть        | Од.<br>вимірювання |
| 1. 8320000101001 Кофе зерно Pellini Espresso Bar Cremoso 1кг                                                                                                    |                                                                                                    | 789293                                                                                                    | 2563                 | 4444                              | Hi                     | 100.000      | шт.                |
|                                                                                                    |                                                                                                    |                                                                                                    |                      |                                   | E                      | сього        |                    |
|                                                                                                    |                                                                                                    |                                                                                                    |                      | К-сть                             | рядків                 |              | 1                  |
|                                                                                                    |                                                                                                    |                                                                                                    |                      | Загал                             | ьна к-сть замо         | овленого тов | apy 100.000        |

- В ответ на полученный количественный заказ, поставщик высылает электронный документ "Подтверждение заказа" (ORDRSP), подтверждая количество товара и дату поставки.
- Ответственный поставщик.

| 3a                                             | мовлення 😜 П                                                                                | рвідомлення про відвантаження 😮                                                                            |                                                                                                    |                                                                    | , I                                   | lодаткова опція                      | 1 🔻                | 🚔 🤣                          |
|------------------------------------------------|---------------------------------------------------------------------------------------------|----------------------------------------------------------------------------------------------------|----------------------------------------------------------------------------------------------------|--------------------------------------------------------------------|---------------------------------------|--------------------------------------|--------------------|------------------------------|
|                                                |                                                                                             | Fozzitest<br>Дата обробки: 06/07/2019 15:45:20                                                             | -> Підтвердження замовлення -> Фоззі РЦ (Сілы                                                                             | то-Фуд Фоззі-Фуд)<br>Статус: Документ був правильно опрацьований ч | ере                                   |                                      |                    |                              |
| Ном<br>Дата<br>ILN<br>ILN<br>ILN<br>Ном<br>IПН | ер підтвердження<br>а підтвердження<br>Покупця<br>Продавця<br>Місця доставки<br>ер договору | OR_P0000TEST1<br>2019-06-07<br>9991027100105<br>9991027203130<br>4824034999989<br>Contract<br>111111111000 | Номер замовлення<br>Дата заковлення<br>Підтвердження тернічу доставки<br>Підтвердження часу доставки<br>Тип підтвердження | РО000<br>2019-0<br>2019-0<br>06:00<br>Частко                       | EST1<br>5-06<br>5-12<br>за реалізація |                                      |                    |                              |
| №<br>п.п                                       | EAN товару                                                                                  | Назва товару                                                                                               | Код покупця                                                                                                    | Одиниця виміру                                                     | Замовлена<br>к-сть                    | Підтверджена<br>к-сть<br>замовленого | Ціна<br>без<br>ПДВ | Статус лінії                 |
| 1                                              | 4820003189152                                                                               | Тестовый набор малый                                                                                       | 5936                                                                                                    | KGM                                                                | 999.999                               | 999.999                              |                    | Повна<br>реалізація          |
|                                                |                                                                                             |                                                                                                    |                                                                                                    |                                                                    |                                       |                                      |                    | Всього:<br>К-сть<br>рядків 1 |

#### Важно:

- Цена в данном документе опциональное поле.
- Корректно указывать номера "Заказа" и артикул продукции.
- Подтверждаемое количество должно быть кратно заказанному. Значение кратности указано в колонке "Минимальное количество заказанного".

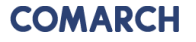

- Поставщик высылает сети электронный документ Транспортная инструкция (IFTMIN), в котором указывает дату и время фактической поставки товара, количество и тоннаж машин. Документ формируется из уровня просмотра документа «Заказ».
- Ответственный поставщик.
- Номер транспортной инструкции: формат
   XX\_YY. XX порядковый номер машины,
   YY общее количество машин.

## Если одной машиной доставляется несколько Заказов:

- Выбираем вкладку Входящие документы
- В фильтре нужно указать параметры для поиска заказов от ТС Фоззи
- Нажимаем кнопку «Показать документы»
- Напротив заказов, которые, поставляются в одной машине, необходимо проставить галочки
- Потом нажать кнопку «Действия», и из списка выбрать \*создать IFTMIN\*.

| Данные транспортной инструкции |               |                               |       |
|--------------------------------|---------------|-------------------------------|-------|
| Название поставщика            |               | Номер транспортной инструкции | 1_1   |
| Название получателя            | ТОВ Фоззі-Фуд | Тоннаж машины                 | 10,00 |
| Дата поставки по графику       | 23.09.2016    | Максимальное количество палет | 7,00  |
| Время поставки по графику      | 15:30         | Фактическое количество палет  | 6,00  |
|                                |               |                               |       |
| Номер заказа                   |               |                               |       |
| 10000004                       |               |                               |       |

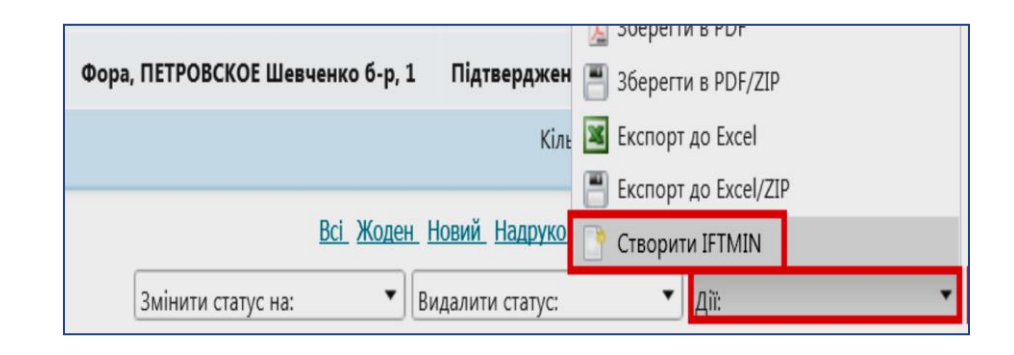

- На основании документа "Подтверждение Заказа" (ORDERSP) поставщик формирует складской документ "Электронная количественная накладная" (DELNOT с типом TN), с фактически отгруженным количеством товара, без указания цен.
- Ответственный поставщик.

|                                                                                                  |                                                                                                    | Дата обробки: 11/18/2021 16:14:04                                                                                                    | Fozzitest -> DELNOT_TN -> ТОВ Сільпо-Фуд<br>Статус: Документ був правильно опрацьований чере                                                                                                    |    |             |           |                   |                 |  |  |  |  |  |
|--------------------------------------------------------------------------------------------------|----------------------------------------------------------------------------------------------------|----------------------------------------------------------------------------------------------------|----------------------------------------------------------------------------------------------------|----|-------------|-----------|-------------------|-----------------|--|--|--|--|--|
| Номе<br>Дата<br>Номе<br>Дата<br>IПН I<br>ILN r<br>Поку<br>IПН I<br>ILN r<br>Прод<br>Номе<br>Дата | ер накладної<br>накладної<br>ер договора<br>договору<br>покупця<br>покупця<br>пиця ЄДРПОУ<br>продавця<br>цавця ЄДРПОУ<br>ер замовлення<br>замовлення | 454454<br>18-11-2021<br>Contr/T<br>03-11-2021<br>407201926538<br>9991027100105<br>40720198<br>1111111111<br>9991027230130<br>22222222<br>PMECNTEST6<br>04-11-2021 | Тип накладноїТоварна накладнаДата та час відправлення документуВалюта накладноїГривняІLN місця доставки4824034999996ІLN кому виставляється рахунокІLN платникаИсмер повідомлення про відвантаження |    |             |           |                   |                 |  |  |  |  |  |
| п.н.                                                                                             | EAN товару                                                                                                    | Код товару згідно з УКТ ЗЕД                                                                                                    | Назва това                                                                                                    | ру | Код покупця | Кількість | Одиниця<br>виміру | Од. вим. мережі |  |  |  |  |  |
| 1                                                                                                | 0250000111434                                                                                                    | 5555                                                                                                    | Перец                                                                                                    |    | 434         | 10.000    | шт.               | 57г             |  |  |  |  |  |
| 1                                                                                                | 0250000111435                                                                                                    | 5555                                                                                                    | Перец                                                                                                    |    | 435         | 10.000    | шт.               | 47г             |  |  |  |  |  |
| 1                                                                                                | 0250000111436                                                                                                    | 5555                                                                                                    | Перец                                                                                                    |    | 436         | 10.000    | шт.               | 49г             |  |  |  |  |  |

- На основании документа "Подтверждение Заказа" (ORDERSP) или "Электронной количественной накладной" (DELNOT с типом TN), поставщик формирует первичный документ "Электронная расходная накладная" с фактически отгруженным количеством товара и с указаниям цен (DELNOT с типом PRN).
- Ответственный поставщик.

|                                                                                              |                                                                                                    | Дата о                         | эбробки: 11/18/2021 16:15:54                                                                                                    | 4              | Fozzite                                                                                                    | est -> DELNOT     | TN -> TOB Ci       | льпо-Фуд | Статус: До                                                            | окумент був   | правильно оп | рацьований чере |                     |                     |
|----------------------------------------------------------------------------------------------|----------------------------------------------------------------------------------------------------|--------------------------------|----------------------------------------------------------------------------------------------------|----------------|----------------------------------------------------------------------------------------------------|-------------------|--------------------|----------|-----------------------------------------------------------------------|---------------|--------------|-----------------|---------------------|---------------------|
| Home<br>Aata<br>Home<br>Aata<br>INH<br>ILN I<br>Noky<br>INH<br>ILN I<br>Npop<br>Home<br>Aata | толер накладної<br>Тага накладної<br>толер договора<br>Тага договору<br>Пій покупця<br>Ца покупця СДРПОУ<br>Покупця СДРПОУ<br>Пім продавця<br>Цата зановлення<br>Зага Зановлення<br>>>><br>L.н. ЕАК товару згідно<br>ЗЕД |                                | 454454<br>18-11-2021<br>Contr/T<br>03-11-2021<br>407201926538<br>9991027100105<br>40720198<br>111111111<br>9991027230130<br>22222222<br>PMECNTEST6<br>04-11-2021 |                | Тип накладної<br>Дага та час відправлення документу<br>Валюта накладної<br>ІLN місця доставки<br>ILN кому виставляється рахунок<br>ILN платника<br>Номер повідомлення про відвантажен |                   |                    |          | РР.N<br>У<br>Гривня<br>4824034999996<br>4824034000005<br><b>«ення</b> |               |              |                 |                     |                     |
| П.н.                                                                                         | ЕАН товару                                                                                                    | Код товару згідно з УКТ<br>ЗЕД | Назва товару                                                                                                    | Код<br>покупця | Кількість                                                                                                    | Одиниця<br>виміру | Од. вим.<br>мережі | Ціна     | Ставка<br>ПДВ                                                         | Ціна з<br>ПДВ | Сума ПДВ     | Сума без ПДВ    | Сума постав<br>арти | ки з ПДВ по<br>кулу |
| 1                                                                                            | 0250000111434                                                                                                    | 5555                           | Перец                                                                                                    | 434            | 10.000                                                                                                    | шт.               | 57r                | 20.11    | 20.00                                                                 | 24.13         | 40.22        | 201.10          |                     | 241.32              |
| 1                                                                                            | 0250000111435                                                                                                    | 5555                           | Перец                                                                                                    | 435            | 10.000                                                                                                    | шт.               | 47г                | 25.02    | 20.00                                                                 | 30.02         | 50.04        | 250.20          |                     | 300.24              |
| 1                                                                                            | 0250000111436                                                                                                    | 5555                           | Перец                                                                                                    | 436            | 10.000                                                                                                    | шт.               | 49г                | 62.21    | 20.00                                                                 | 74.65         | 124.42       | 622.10          |                     | 746.52              |
|                                                                                              |                                                                                                    |                                |                                                                                                    |                |                                                                                                    |                   |                    |          |                                                                       |               |              | Всього:         |                     |                     |
|                                                                                              |                                                                                                    |                                |                                                                                                    |                |                                                                                                    |                   |                    |          |                                                                       |               |              | Сума без ПДВ    | Сума ПДВ            | Сума з ПДВ          |
|                                                                                              |                                                                                                    |                                |                                                                                                    |                |                                                                                                    |                   |                    |          |                                                                       |               |              | 1073.40         | 214.68              | 1288.08             |

#### Важно:

- Корректно указывать номер "Подтверждение Заказа" и "Электронной количественной накладной".
- Корректно заполнить номер и дату расходной накладной, юридические данные поставщика и сети.
- Обязательно указать порядковый номер расходной накладной, отправленный по указанному "Заказу".
- Обязательно указать общее количество расходных накладных по указанному "Заказу".
- Общее количество накладных должно быть равно или больше, чем порядковый номер накладной.

- В случае, если в отправленном поставщиком документе "Электронная расходная накладная" (DELNOT с типом PRN) обнаружены расхождения в количестве или ценах с фактически принятым количеством или ценами согласно прайс-листа, а также номером или даты ЭЦН, СИЛЬПО Фуд высылает поставщику электронный документ "Коммерческая дискуссия" (COMDIS) с указанием расхождений.
- Ответственный торговая сеть.

|                                 | :                                                                          | аголовок                  |                |                 |                        | Покупець                            |                             | Постачальник |                         |                         |                   |  |  |
|---------------------------------|----------------------------------------------------------------------------|---------------------------|----------------|-----------------|------------------------|-------------------------------------|-----------------------------|--------------|-------------------------|-------------------------|-------------------|--|--|
| Номер документа                 | CD_PO00                                                                    | OTEST1                    | G              | LN              | 99910271               | 00105                               |                             | GLN          | 99910                   | 27230130                |                   |  |  |
| Дата документа                  | 2019-06-                                                                   | 17                        | H              | азва покупця    | Фоззі РЦ               | (Сільпо-Фуд, Фоззі-Фуд              | 1)<br>                      | Назва пос    | тачальника Fozzit       | st                      |                   |  |  |
| час документа<br>Номер договору | ир документа 12:03<br>мер договору Contract<br>кумент підстава DESADV      |                           |                | дреса           | 08132, N<br>BVJ. [[D01 | ивська оол. Киево-Свя<br>иислова. 5 | гошинськии р-н, м. вишневе, | TUH          | 11111                   | 1111000                 |                   |  |  |
| Документ підстава               | нер договору Солгаст<br>кумент підстава DESADV<br>мер документа підстави 2 |                           |                |                 | -,                     |                                     |                             |              |                         |                         |                   |  |  |
| Номер документа п               | ідстави 2                                                                  |                           |                |                 |                        |                                     |                             |              |                         |                         |                   |  |  |
| Дата документа під              | стави 2019-06-                                                             | )7                        |                |                 |                        |                                     |                             |              |                         |                         |                   |  |  |
|                                 |                                                                            |                           |                |                 |                        |                                     |                             |              |                         |                         |                   |  |  |
| №<br>п.п. Код покупця           | Назва товару                                                               | К-сть - документ підстава | К-сть фактична | К-сть недостачі | К-сть надлишку         | Од. вимірювання                     | Ціна без ПДВ - документ г   | підстава     | Ціна без ПДВ - Прайс-ли | т Ціна без ПДВ, різниця | Номер Прайс-листу |  |  |
| 1. 5936                         | Тестовый набор маль                                                        | й 999.999                 | 666.666        | 333.333         | 0.000                  | KGM                                 | 57.00000                    |              | 57.00000                | 0.00000                 | 2323              |  |  |
|                                 |                                                                            |                           |                |                 |                        |                                     |                             |              |                         |                         |                   |  |  |
|                                 |                                                                            |                           |                |                 |                        |                                     |                             |              |                         |                         |                   |  |  |

- После получения документа "Коммерческая дискуссия" Comdis, поставщик повторно формирует документ "Электронная расходная накладная с ценами".
- Ответственный поставщик.

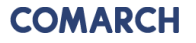

## Веб-приложение Comarch EDI WEB – обязательные документы Создание и отправка документа «Каталог продукции»

- Поскольку сеть в документе "Заказ" указывает количество товара, но без цены и ставки НДС, поставщик может создать "Каталог товаров" (PRICAT), с которого информация о цене и ставке будет заполнятся автоматически.
- Также в "Каталоге продуктов" нужно указать дополнительный параметр Единицы измерения сети (например 57г, 1 кг).
- Дополнительно поставщик может заполнить поля: Номер и дата договору с сетью.
- Для облегчения работы с каталогом, был создан генератор "Каталога товаров", который позволит, с помощью специальной формы Excel, быстро сформировать файл XML.
- Ответственный –поставщик.

|                  |                                |                                                         | Дата обробки: 11/23/2021 14:3        | C                                     | гатус: Документ           | був правильно                            | опрацьований          | чере            |                                        |                                |                                   |                      |                 |  |
|------------------|--------------------------------|---------------------------------------------------------|--------------------------------------|---------------------------------------|---------------------------|------------------------------------------|-----------------------|-----------------|----------------------------------------|--------------------------------|-----------------------------------|----------------------|-----------------|--|
| П<br>Д<br>Н<br>Д | оряд<br>ата н<br>омер<br>ата д | ковий номер ка<br>аталога продук<br>договору<br>оговору | талогу<br>тів                        |                                       |                           | 15<br>2021-11-23<br>123456<br>2021-11-03 | GLN Поку<br>GLN Прода | іця<br>івця     |                                        | 4824034000005<br>9991027230130 |                                   |                      |                 |  |
|                  | N                              | ЕАН Продукту                                            | Найменування продукту                | Внутрішній<br>код артикул<br>продавця | Внутрішній<br>код покупця | Код товару згідно з УКТ ЗЕД              | Код<br>ставк<br>ПДВ   | и Ставка<br>ПДВ | Кіл-сть штук в<br>торговій<br>упаковці | Одиниця<br>вимірювання         | Одиниця<br>вимірювання<br>покупця | Зворотня<br>упаковка | Ціна без<br>ПДВ |  |
|                  | 1.                             | 4820159200221                                           | Пицца с колбасой 150г                | 4444                                  | 516556                    | 4444                                     | S                     | 20.00%          |                                        | штука                          | 150 г                             |                      | 44.44444        |  |
|                  | 2.                             | 0250010506812                                           | Пицца с беконом 150г                 | 3333                                  | 493789                    | 3333                                     | S                     | 20.00%          |                                        | упаковка                       | 150 г                             |                      | 33.33333        |  |
|                  | 3.                             | 8436024290332                                           | Маслини "mini" без кісточки по 300г  | 2222                                  | 16824                     | 2222                                     | Z                     | 0.00%           |                                        | літр                           | 300 г                             |                      | 22.22222        |  |
|                  | 4.                             | 8436024290318                                           | Маслини "Chica" без кісточки по 200г | 1111                                  | 1349                      | 1111                                     | S                     | 14.00%          |                                        | штука                          | 200 г                             |                      | 11.11111        |  |

### Веб-приложение Comarch EDI WEB – обязательные документы Создание и отправка документа «Каталог продукции»

Формирование документа Каталог продуктов с помощью генератора Каталога продуктов:

1. Подготовить excel файл с помощью генератора Каталога Fozzy\_generator\_ua (запрашивать в СД)

- 2. В excel`e необходимо заполнить обязательные поля:
  - Название поставщика
  - Номер GLN поставщика
  - EAN Продукта
  - Наименование Продукта
  - Артикул Покупателя
  - Цена единицы товара без НДС
  - Категория НДС
  - Ставка НДС
  - Код УКТВЕД
  - Дополнительная Единица измерения

3. После заполнения всех данных и нажатии кнопки "Save to XML file", генератор сформирует файл xml.

## Веб-приложение Comarch EDI WEB – обязательные документы Создание и отправка документа «Каталог продукции»

# Формировка документа Каталог продуктов с помощью генератора Каталога продуктов:

4. В веб-приложении необходимо выбрать закладку Новый документ, выбрать Получателя - торговую сеть ТОВ «Сільпо-Фуд», указать Тип документа Каталог товаров и доступную взаимосвязь.

| 🕒 Новий документ          | 🖂 Новини (15) 🛛 🏂 Налац         | пування                                              |
|---------------------------|---------------------------------|------------------------------------------------------|
| ити новий документ" або " | Наліспати локумент в прикріплен | ы                                                    |
| ни порил докулети чес     | падючти документ в прикривнен   |                                                      |
|                           |                                 |                                                      |
|                           | Тип документу:                  |                                                      |
|                           | Зв'язок:                        | Гоггіtest -> Каталог продуктів -> ТОВ "Сільпо-Фуд" ✓ |
|                           |                                 | Створити документ                                    |
|                           |                                 | Надіслати документ в прикріпленні                    |
|                           |                                 |                                                      |

5. Необходимо выбрать готовый файл Каталога продуктов (xml файл) и отправить с помощью функции – Отправить документ во вложении.

## **COMARCH EDI E-INVOICING**

Подписание документов КЭП

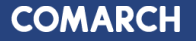

## **COMARCH EDI E-INVOICING - Подписание документов КЭП**

**COMARCH EDI E-INVOICING** - это модуль платформы Comarch EDI, на котором можно хранить и подписывать электронной цифровой подписью юридически значимые документы.

### **COMARCH EDI E-INVOICING:**

- Хранение документов для Отправителя и Получателя на одном портале
- Доступ к документам в он-лайн режиме через защищенный канал
- Веб-интерфейс на 11 языках

## **COMARCH EDI E-INVOICING позволяет:**

- Распечатать один или несколько документов (с визуализацией ЭЦП);
- Сохранить на компьютер один или несколько документов;
- Массово подписывать документы ЭЦП;
- Предусмотрена возможность поиска и фильтрации документов, как по дате обработки (название поля «Обработка данных»), так и по дате выписки документов (название поля: «Дата документа»);
- Возможность сохранения документов в E-Invoicing Archive в течение 3-х лет.

| 3     | 06          | meity           | / Potpis        | <b>8</b> 00   | izuxone 🕼                        | Uäytkownicy       |                |                  |                              |              |                                    |             |              |                                    |                        |        |
|-------|-------------|-----------------|-----------------|---------------|----------------------------------|-------------------|----------------|------------------|------------------------------|--------------|------------------------------------|-------------|--------------|------------------------------------|------------------------|--------|
| Filty | statu       | sbe ¥           |                 |               |                                  |                   |                |                  |                              |              |                                    |             |              |                                    |                        |        |
| News  | i pola      | i.              | Numer dokumentu |               | Data dokumentu                   | od                | do             | Nativa polat     | GLN sprzedającego            | •            |                                    |             |              |                                    |                        |        |
| Wato  | ść pol      | e .             |                 |               | Data promiazania<br>Kanto kartto | od 2017-04-27     | d0             | Wartość polec    |                              |              |                                    |             |              |                                    |                        |        |
| Keu   | ek de       | kunentu         |                 |               | Kwota netto                      | od                | 40             | Nativa pola:     | GLN kupującego               |              | Websel Adverte                     |             |              |                                    |                        |        |
|       |             |                 |                 |               |                                  |                   |                |                  | ( <b>1</b>                   |              |                                    |             |              |                                    |                        |        |
| Paá   | <u>ž 13</u> | dd <sup>2</sup> |                 |               |                                  |                   |                |                  |                              |              |                                    |             |              |                                    |                        | 16/6 1 |
| 0     | ł           | p dokumenta     | Numer dokumentu | Data dokument | a Deta przetwarzenia             | GLN sprzedającego | GUN kupujeospo | NP sprzedającego | Nazwa sprzedającego          | NP kupujezgo | Nazwa kupującego                   | Kvota netto | Exota bratto | Statusy polipisowe Status rejestra | cji. Statusy operacyje | e      |
| 8     | •           | N               | 312             | 2017-64-34    | 2017-05-11 17:1149               |                   |                | 35529456555      | тов компания редимля трейд   | 120491829530 | TCB «METPO KELI BHJI KEPI HIPABHA» | 15680,00    | 18720,00     | 2007-45-11                         | 9<br>2017-05-11        | 9 8    |
| 8     | •           | TN              | 589             | 2017-64-34    | 2017-05-11 1749/22               | 9990.027026895    | 422086633029   | 355736428551     | тов компания редмилстрейд    | 100491828510 | TCB «METPO KELI BHEIXERI HIPAÉHA»  |             | 18720,00     | 2007-45-11                         |                        | ٩٢     |
| 0     | •           | M               | л               | 2017-64-18    | 2017-05-11 1662233               |                   |                | 355736426552     | TOB KOMTAHBI PERIMITIC TREÑO | 320491929510 | TOB «METPO KELI BHE KERI MERABKA»  | 7200,00     | 8640,00      | 2007-45-11                         | 9<br>202-65-11         | 98     |
| 8     |             | īN              | 555             | 2017-64-18    | 2017-05-11 1649(0                | 9990.02705895     | 42308663839    | 355736426552     | тов компания редмлістрейд    | 320491525530 | TOB «METPO KELI BHJI KEPI INDAÚHA» |             | 8640,00      | 0                                  | 0<br>2012-05-11        | 98     |
| . 0   |             | M               | Π               | 2017-64-18    | 2017-05-11 14:44:51              |                   |                | 355736428551     | TOB KOMTUHIR PERMITC TREFA   | 120491826510 | TCB «METPO KELI BHJJ XEPI HKPAČHA» | 15800,00    | 20160,00     |                                    | 0                      | QB     |
|       |             | N               | 554             | 207-04-18     | 2027-05-11 144354                | 9964.007016895    | 42503667039    | 222642225        | TOR NOWTHIN PERMITS THE REAL | OWNERS       | TOR WATER ISTU THE NEW HERALING    |             | 2016030      |                                    | 9                      | QH     |
|       |             |                 |                 |               |                                  |                   |                |                  |                              |              |                                    |             |              | 2007-05-11                         | 2017-05-11             |        |
| Paé   | だか          | <u>gán</u>      |                 |               |                                  |                   |                |                  |                              |              |                                    |             |              |                                    |                        |        |
|       |             |                 |                 |               |                                  |                   |                |                  |                              |              |                                    |             |              |                                    |                        | Akcje  |

#### **COMARCH EDI E-INVOICING - Подписание документов КЭП**

После формирования и отправки документа "Электронная количественная накладная" и "Электронная расходная накладная с ценами", документ передается на платформу COMARCH EDI E-INVOICING

На платформе COMARCH EDI E-INVOICING в закладке "Подпись"

поставщик подписывает документы КЭП

После подписания документа со стороны поставщика, документ переходит во вкладку "Документы" и передается сети

Сеть подписывает документ со своей стороны

Поставщик и сеть получает подписанные документы с обеих сторон.

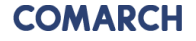

## **COMARCH EDI E-INVOICING - Подписание документов КЭП**

Закладка "Документы": Список документов, сохраненных в Электронном архиве после нанесения ЭЦП.

Закладка "Подпись": Список документов, предназначенных для подписания поставщиком. В случае Налоговых накладных и корректировок, в закладке появляются только те документы, которые прошли проверку на платформе Comarch EDI.

Закладка "Отклоненные": Список документов, которые по какой-то причине были отклонены. Функционал опциональный, индивидуальный в рамках конкретного проекта.

Вгору

| V Menu 🕅 elunocing x + |                                            |                       |                   |                               |                 |               |                 |                   |                |               |                          |                        |                                | - 0 <u>- ×</u>       |                     |                     |             |
|------------------------|--------------------------------------------|-----------------------|-------------------|-------------------------------|-----------------|---------------|-----------------|-------------------|----------------|---------------|--------------------------|------------------------|--------------------------------|----------------------|---------------------|---------------------|-------------|
| +                      | → C IF 6                                   | Comarch S.A. [PL]     | einvoicing.coma   | rchedi.com/UA/app/T           | abPage.aspx     |               |                 |                   |                |               |                          |                        |                                |                      |                     |                     | ۷ و         |
| C<br>e-l               | OMARCH EDI                                 | 3                     | стосунок ЕСОД     | *                             |                 |               |                 |                   |                |               |                          |                        |                                |                      | Nakladnaya FZ T / a | idmin <u>Hanawn</u> | лання Вийти |
|                        | 2 Документи                                | 🖋 Підпис              | i ∰ Bi,           | дхилені 🔹                     | Користувач      |               |                 |                   |                |               |                          |                        |                                |                      |                     |                     |             |
| <u>Фі</u><br>На        | ільтр статусів <b>т</b>                    | Номер документу       |                   | Назва поля:                   | Ofpor           | а ланих       |                 | Назва поля:       | GLN nponal     |               |                          |                        |                                |                      |                     |                     |             |
| Зн                     | ачення роця:                               |                       |                   | Значення поля:                | від 23.06.2     |               |                 | Значення поля:    |                | :=            |                          |                        |                                |                      |                     |                     |             |
| Ти<br>Шл               | п сокументу:<br>лях до документу:          |                       |                   | Назва поля:<br>Значення поля: | Загаль<br>від   | на суга з ПДВ |                 | Назва поля:       | GLN nokynu     | ta 💽          |                          | in                     |                                |                      |                     |                     |             |
|                        |                                            |                       |                   |                               |                 |               |                 |                   |                |               | - пошук докушени         |                        |                                |                      |                     |                     |             |
| B                      | низ                                        |                       |                   |                               |                 |               |                 |                   |                |               |                          |                        |                                |                      |                     | 1                   | 1-6/6 10 💌  |
|                        | ] Типи докумен                             | ту Номер<br>документу | Дата<br>документу | Обробка даних                 | GLN<br>продавця | GLN покупця   | ІПН<br>прогавці | Назва<br>продавця | IПН<br>покупця | Назва покупця | Загальна сума без<br>ПДВ | Загальна сума з<br>ПДВ | Статус електронного<br>підпису | Статус<br>реєстрації | Статус обробки      | Статуси<br>операцій |             |
|                        | ] 🔻 Накладна<br>підписан                   | 4100000014            | 06.07.2016        | 06.07.2016 14:25:22           |                 |               |                 |                   |                |               | 2112,00                  | 2534,40                |                                |                      | 06.07.2016          |                     | 983         |
|                        | ] 🔻 Накладна<br>під исана                  | 4100000013            | 30.06.2016        | 30.06.2016 11:43:20           |                 |               |                 |                   |                |               | 2112,00                  | 2534,40                |                                |                      | 30.06.2016          |                     | 983         |
|                        | ] <b>т</b> акладна підписана               | 410000013             | 30.06.2016        | 30.06.2016 11:42:07           |                 |               |                 |                   |                |               | 2112,00                  | 2534,40                |                                |                      | 30.06.2016          |                     | 983         |
|                        | Накладна підписана                         | 4100000013            | 30.06.2016        | 30.06.2016 11:41:47           |                 |               |                 |                   |                |               | 2112,00                  | 2534,40                |                                |                      | 30.06.2016          |                     | 983         |
| 1                      | <ul> <li>Накладна<br/>підписана</li> </ul> | 4100000013            | 29.06.2016        | 29.06.2016 16:29:38           |                 |               |                 |                   |                |               | 2112,00                  | 2534,40                |                                |                      | 29.06.2016          |                     | 983         |
|                        | ] 🔻 Накладна підписана                     | 4100000013            | 29.06.2016        | 29.06.2016 16:18:14           |                 |               |                 |                   |                |               | 2112,00                  | 2534,40                |                                |                      | 29.06.2016          |                     | 980         |
|                        |                                            |                       |                   |                               |                 |               |                 |                   |                |               |                          |                        |                                |                      |                     |                     |             |

Закладка "Пользователь": Информация о пользователях. Дія

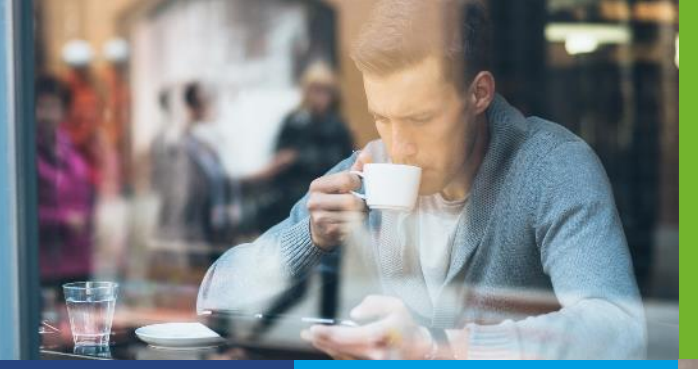

## ЭЛЕКТРОНННЫЕ НАЛОГОВЫЕ И ТОВАРНЫЕ НАКЛАДНЫЕ С ЭЦП

#### **COMARCH EDI MDM**

Управление мастер данными с помощью решения СОМА<u>RCH</u>

#### ЭЛЕКТРОННЫЕ ДОКУМЕНТЫ В ЛОГИСТИКЕ

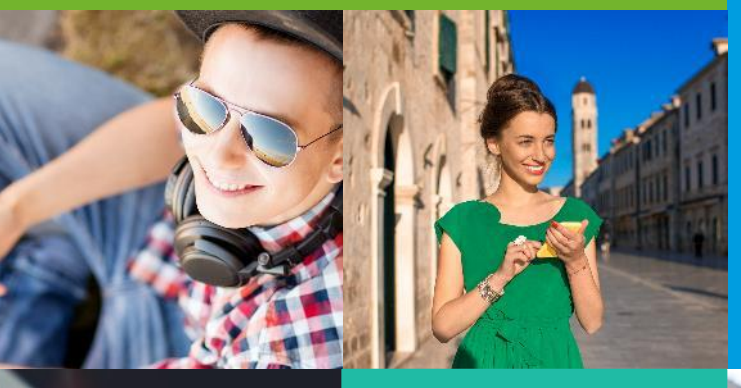

COMARCH EDI E-MARKET

Портальное решение для Производителя и Дистрибьютора

Предложение заказа Электронный заказ Подтверждение заказа Уведомление об отгрузке Уведомление о возврате Уведомление о приемке

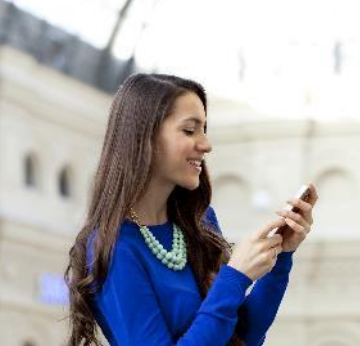

## ЗАДАЙ ВОПРОС НАШЕМУ КОНСУЛЬТАНТУ

## 0 800 300 142 edi@comarch.com.ua

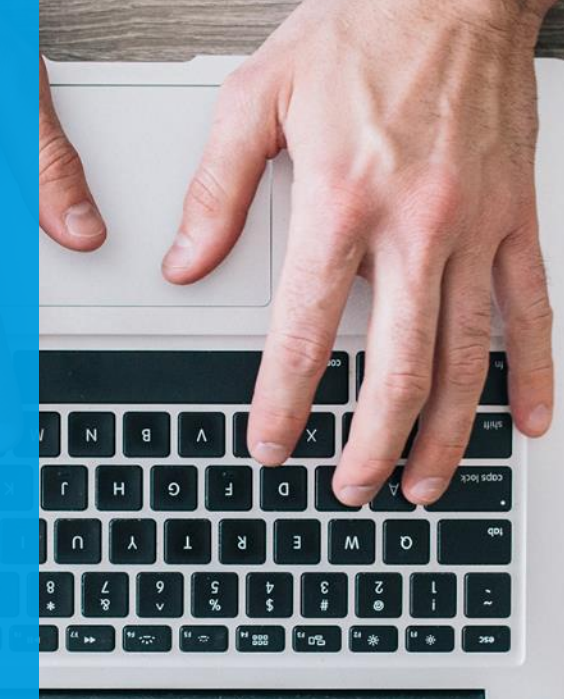